# บทที่ 2

# การลงเวลาสำนักงาน

## 💠 วัตถุประสงค์

เพื่อให้ผู้ใช้งานสามารถบันทึกเวลา เข้างาน – ออกงาน ผ่านโปรแกรม Bplus HRM Connect ใต้ กรณีที่เครื่องสแกนนิ้วมี ปัญหา หรือกิจการที่ต้องการลดค่าใช้จ่ายในการซื้อเครื่องสแกนที่ต้องมีทั้งค่าซื้อเครื่องสแกนนิ้ว และค่าบำรุงรักษาเครื่องสแกน นิ้ว อีกทั้งเพิ่มความสะดวกให้กับพนักงานและฝ่ายบุคคลที่ได้ข้อมูลการสแกนนิ้วของพนักงานได้อย่างรวดเร็ว ลดขั้นตอนการ นำเวลาเข้าโปรแกรมเงินเดือนได้อย่างมาก

# 💠 การกำหนดตำแหน่งที่ตั้งของสำนักงาน

การกำหนดตำแหน่งที่ตั้งของสำนักงาน โดยกำหนดผ่านโปรแกรมเงินเดือน Business Plus Hrm เวอร์ชั่น 7.1

## วิธีการบันทึกข้อมูล

➤ หน้าจอ การตั้งค่า → เมนูย่อย ระบบเงินเดือน → คลิกที่> เลือกสาขา >เลือกแก้ไข โดยระบุที่แถบตำแหน่ง ที่ตั้งบนแผนที่โลก ละติจูด, ลองจิจูด และระยะห่างที่ยอมรับ

| 餐 สาขา                          |                              |                     |                          |              | _      |          | ×   |
|---------------------------------|------------------------------|---------------------|--------------------------|--------------|--------|----------|-----|
| แพ้ม แก้ไข หน้าต่าง วิธีใช้ 🥝   | iii (j)                      |                     |                          |              |        |          |     |
| ชื่อสาขา                        |                              |                     |                          |              |        |          |     |
| รหัสสาขา                        | 001                          | ยังใช่              | 111 🗹                    |              |        |          |     |
| ชื่อสาขา                        | สำนักงานใหญ่                 |                     |                          |              |        |          |     |
| ชื่อสาขาภาษาอื่น                | ชื่อสาขาภาษาอื่น Head Office |                     |                          |              |        |          |     |
| ที่อยู่                         |                              |                     | สาแหน่งที่ตั้งบนแผนที่โล | n            |        |          | 1   |
| ที่อยู่ 12-14 ช่อยบรมราชช       | นนี้ 39                      |                     | ລະຕົ້ງທ                  |              | 13.78  | 38971    |     |
| เขวงตลึ่งชั้น เขตตลึ่ง          | ชั้น                         |                     | ລວงจิจูด                 |              | 100.45 | 97610    |     |
| กรุงเทพฯ 10170                  |                              |                     | ระยะห่างเมตรที่ยอมรับ    |              | 50.00  | 00000    | L . |
| ไปรษณีย์                        |                              |                     |                          |              |        |          |     |
| ประกันสังคม                     |                              | ข้อมูลดัชนีชีวัดต่า | ওণ                       |              |        |          | 7   |
| ส่านักประกันสังคมที่รับผิดชอบ   | 00                           | ดัชนีชีวัด-1        | 0.00                     | ดัชนีชีวัด-4 |        | 0.00     |     |
| ลำดับที่สาขาของสปส.รับผิดชอบ 00 |                              | ดัชนีชีวัด-2        | 0.00                     | ดัชนีชีวัด-5 |        | 0.00     |     |
| ลำดับที่สาขาตามที่สปส.กำหนด     | 000000                       | ดัชนีชีวัด-3        | 0.00                     | ดัชนีชีวัด-6 |        | 0.00     |     |
|                                 |                              |                     |                          | 🖌 บันทึก     | ×      | ( ยกเลิก |     |
| แก้ไข                           |                              |                     |                          |              |        |          |     |

คำอธิบาย

- ละติจูด
- ลองติจูด
- ระยะห่างเมตรที่ยอมรับ
- คือ เส้นสมมติที่วางตามแนวนอนของโลก
- คือ เส้นสมมติที่วางตามแนวตั้งของโลก
- คือ การกำหนดระยะห่างที่เหมาะสมสำหรับให้พนักงาน ลงเวลาได้

การหาละติจูด ลองจิจูด สามารถทำได้โดย ค้นหาชื่อบริษัท ใน Google กดขอเส้นทาง จากนั้นตรวจสอบที่ https ที่แสดง <u>https://www.google.com/maps /บริษัท+อี-บิซิเนส+พลัส/@13.7843091,100.4251979</u> หลังเครื่องหมาย @ คือตำแหน่ง ละติจูด คั่นด้วยเครื่องหมาย, เป็นลองจิจูด ตามลำดับ ได้แก่ ละติจูด 13.7843091 ลองจิจูด 100.4251979 ให้นำเลขดังกล่าวไป ระบุที่การตั้งค่าสาขาข้างต้น

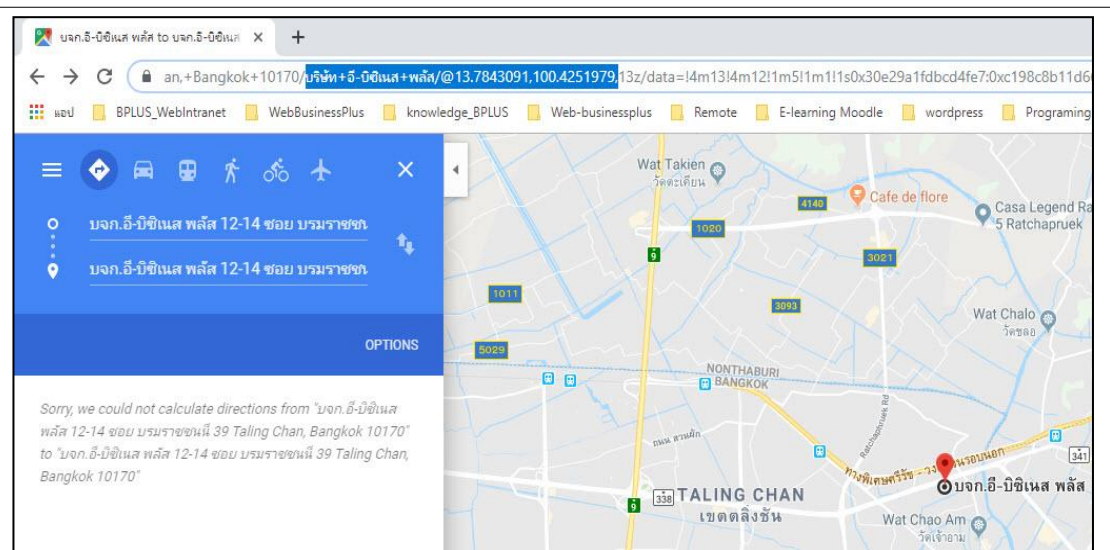

## การลงเวลาสำนักงาน

## วิธีการบันทึกข้อมูล

➤ เลือก เมนูลงเวลาสำนักงาน → จะปรากฎหน้าจอการบันทึกเวลา → แสดงวัน เดือน ปี และเวลาในรูปแบบ 24 ชั่วโมง HH:MM:SS → แสดง พิกัดที่อยู่ปัจจุบัน → เลือก บันทึกเวลา ระบบจะให้เลือก บันทึกเวลาเท่านั้น, บันทึกเวลา และถ่ายภาพ และยกเลิก

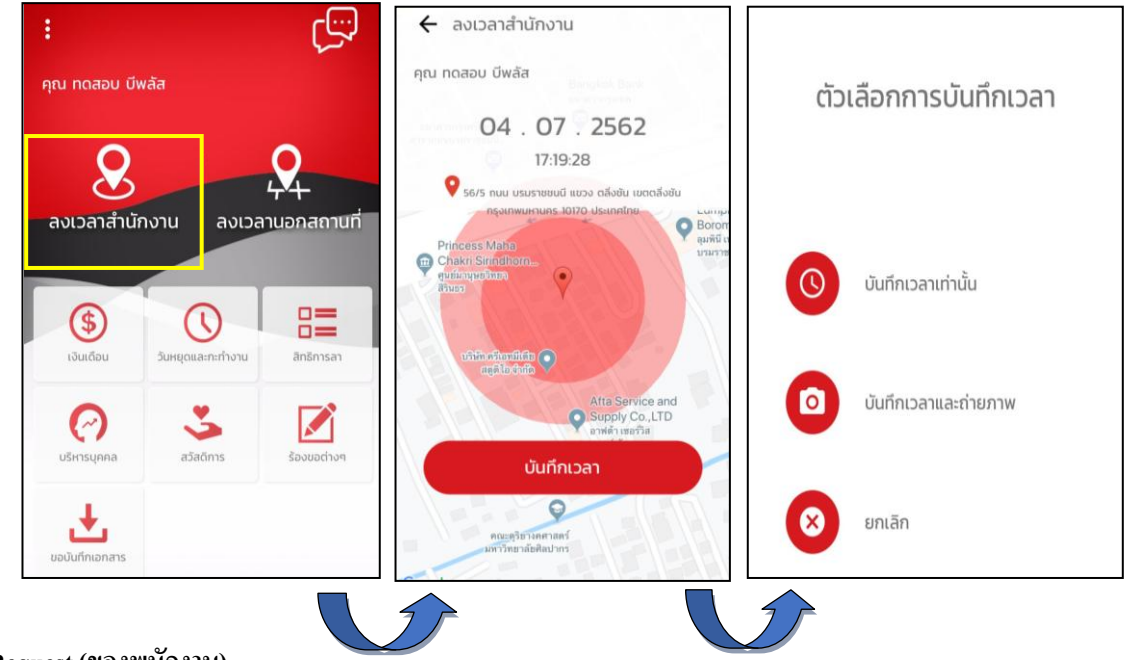

#### 🕸 Request (ของพนักงาน)

การร้องขอของพนักงาน (Request) คือ การร้องขอการลงเวลาสำนักงาน (Request) อยู่ในหมวด Bplus HRM Connect เพื่อแสดงรายละเอียดทำการร้องขอรายการบันทึกเวลาไป หากทำการบันทึกเวลาและถ่ายภาพ หน้าจอจะแสดง รายละเอียดการบันทึกเวลาและภาพถ่ายที่หน้าจอนี้ อีกทั้งยังสามารถกด แสดงรายละเอียดแผนที่ที่ด้านล่างรูปถ่ายเพิ่มเติม

| + 🏮 👬                                                      |    | <ul> <li>Bplus HRM Connect</li> <li>USUn chasholdsunsu δ-08tua wāa chria (Request)</li> <li>ητι ποαου យីwãa</li> </ul>        |
|------------------------------------------------------------|----|----------------------------------------------------------------------------------------------------|
| คุณ ทดสอบ บีพลัส                                           |    | 5 กรกฎาคม 2562 เวลา 11:14                                                                                                    |
| แจ้งผลจาก e-Welfare                                        |    | การบันทึกเวลา<br>เบอร์โทรศัพท์ : 0970164866<br>วันและวลา : 05-07-2019 11:14<br>Latitude : 13.78408141                         |
| แจ้งผลร้องขอข้อมูลบุคคลต่างๆ                               |    | Longlitude : 100.45981228<br>Accuracy : 65.00<br>14 ถนน บรมราชชนนี แขวง ดดิ่งชัน เขตดดิ่งชัน<br>กรุงเทพมหานตร 10170 ประเทศไทย |
| ร้องขอการแก้ไขแฟ้มบุคคล                                    | 49 |                                                                                                    |
| บริษัท ตัวอย่างโปรแกรม อี-มิซิเนส พลัส จำกัด (Request) (1) |    | PayrollWindows                                                                                                    |
| • Bplus HRM Connect (1)                                    |    | แสดงรายลแอียดแคนที่                                                                                                    |

#### 🕸 🦷 Respond (ของพนักงาน)

การตอบกลับของพนักงาน (Respond) คือ การตอบกลับการบันทึกเวลา (Respond) จะแสดงในหมวดแจ้งผลการ Check In On Cloud เพื่อแสดงรายละเอียดการบันทึกเวลาของพนักงาน หากสถานที่บันทึกเวลาไม่อยู่ในระยะห่างที่สำนักงาน กำหนดไว้ รายละเอียดการบันทึกเวลาจะแจ้ง สถานที่เช็กอินไม่ใกล้เคียงสถานที่ทำงาน ดังภาพที่ 2

| + 🧰 🌺                                            | แจ้งผลการ Check In On Cloud พนัก<br>บริษัท ด้วอย่างไปรแกรม อี-ปิยิเมส พลัส จำกัด                               | แจ้งผลการ Check In On Cloud พนัก<br>บริษัท ด้วยย่างไปรแกรม อี-บิซิเนส พลัส จำกัด                                          |
|--------------------------------------------------|----------------------------------------------------------------------------------------------------|----------------------------------------------------------------------------------------------------|
| คุณ ทดสอบ บีพลัส                                 | คุณ ทดสอบ บีพลัส                                                                                               | คุณ ทดสอบ บีพลัส                                                                                                    |
|                                                  | 5 กรกฎาคม 2562 เวลา 10:15                                                                                      | 5 กรกกาคม 2562 เวลา 13:42                                                                                                 |
| บริษัท ตัวอย่างไปรแกรม อี-บิชิเนส พลัส จำกัด (1) | ยืนยันการบันทึกเวลา                                                                                            | -                                                                                                    |
| Bplus HRM Connect                                | รหสุดหมางาน: เวยอง<br>รหลัดหม้างาน: เวาย ทดสอบ บีพลัส<br>วันที่ : 05/07/2562<br>                               | ยืนยันการบันทึกเวลา<br>รหัสพนักงาน : 0001<br>รหัสพนักงาน : นาย ทดสอบ บีพลัส<br>รันส์ - กตะกระเรตะว                        |
| ขออนุมัติ เบิกเงินสดย่อย                         | เวลา : 10:15 ม.<br>เช็คอิมเวลา : 10:15                                                                         | มัน . 05/07/2022<br>                                                                                                    |
| ขออนุมัติ เปลี่ยนกะ                              | 56/23 ถนน บรมราชชนนี แขวง ดลึงชั่น เขตดลึงชั่น<br>กรุงเทพมหานคร<br>ละดีจูด : 13.7842471<br>ระเร็คร : 10.949820 | มกออสาหาร์ 10%2<br>สถานที่เช็คอินไม่ไกล้เคียงสถานที่ทำงาน<br>56/8 ถนน บรรรชชนนี แขวง ดลึ่งขัน เขตดลึ่งขัน<br>กระเทพขนามคร |
| ขออนุมัติ ส่วงเวลา                               | นริเวณสารา :<br>003.สีสม<br>ระยะ 26.511 เมตร                                                                   | ละดีจูด : 13.7840863<br>ลองจิจูด : 100.4599699<br>(Tmm-736.3rd-3302.Noti-185336)                                          |
| ●แจ้งผลการ Check In On Cloud พนักงาน (1)         | (Tmm-736,3rd-3170,Noti-184945)<br>แสดงรายสแอียดแคยที่                                                          | แสดงรายละเอียดแผนที่                                                                                                    |
|                                                  |                                                                                                    | 1                                                                                                    |

การอ่านข้อมูลการลงเวลาสำนักงาน เข้าโปรแกรมเงินเดือน Business Plus HRM

การอ่านข้อมูลการลงเวลาสำนักงาน เมื่อพนักงานมีการลงเวลาสำนักงานผ่าน Bplus HRM Connect แล้วเวลาที่ พนักงานบันทึกจะถูกอ่านเข้าโปรแกรมเงินเดือน โดยอัต โนมัติ

## วิธีการตรวจสอบข้อมูลการลงเวลาสำนักงาน

สามารถตรวจสอบผ่านหน้าจอได้โดย เลือก หน้าจองานบันทึกเวลา → เมนูย่อย เวลางานที่บันทึก → เลือก สาขา หรือแผนก → ดับเบิ้ลคลิก รหัสพนักงานที่ต้องการตรวจสอบ จะแสดงวันที่ และเวลาที่มีการลงเวลา

| 🖀 ระบบบันทึกเวลา<br>แฟ้ม โอนเข้ากะ รายงาน ทบำต่าง วิธีใช้                                                                                                    |                                                                        |                                                                                                    |                     |
|----------------------------------------------------------------------------------------------------|------------------------------------------------------------------------|----------------------------------------------------------------------------------------------------|---------------------|
| เครื่องคิดเลข ปฏิทีน เคมีเติม แก้ไข อบ                                                                                                    | (a) สีมาย                                                              | 🥜 🧔 🧭 🧿<br>หา สอบอาม แจ้งข่าว วิธีใช้ กัดโป                                                                                                    |                     |
| คารตั้งต่า<br>งานเงินเดือน<br>งานเงินเดือน<br>งานเงินเดือน<br>งานเม่าย์การระ<br>งานต่านเรป<br>↓ ๔๔ สายา<br>๔ 001 สำนักงานใหญ่<br>© 002 สาธร<br>↓ ๔๔ 001 สำนักงานใหญ่<br>© 002 สาธร<br>↓ ๔๔ 001 สำนักงานใหญ่<br>© 002 สาธร<br>↓ ๔๔ 001 สำนักงานใหญ่<br>© 002 สาธร<br>↓ ๔๔ 001 สำนักงานใหญ่<br>© 002 สาธร<br>↓ ๔๔ 001 สำนักงานใหญ่<br>© 002 สาธร<br>↓ ๔๔ 001 สำนักงานใหญ่<br>© 002 สาธร<br>↓ ๔๔ 001 สำนักงานใหญ่<br>© 002 สาธร<br>↓ ๔๔ 001 สำนักงานใหญ่<br>© 002 สาธร<br>↓ ๔๔ 001 สำนักงานใหญ่<br>© 002 สาธร<br>↓ ๔๔ 001 สำนักงานใหญ่<br>© 002 สาธร<br>↓ ๔๔ 001 สำนักงานใหญ่<br>© 002 สาธร<br>↓ ๔๔ 001 สำนักงานใหญ่<br>© 002 สาธร<br>↓ ๔๔ 001 สำนักงานใหญ่<br>© 002 สาธร<br>↓ ๔๔ 001 สำนักงานใหญ่<br>↓ ๔๔ 001 สานักงานใหญ่<br>↓ ๔๔ 002 สาธร<br>↓ ๔๔ 002 สาธร<br>↓ ๔๔ 002 สาธร<br>↓ ๔๔ 002 สาธร<br>↓ ๔๔ 002 สาธร<br>↓ ๔๔ 002 สาธร<br>↓ ๔๔ 002 สาธร<br>↓ ๔๔ 002 สาธร<br>↓ ๔๔ 002 สาธร<br>↓ ๔๔ 002 สาธร<br>↓ ๔๔ 002 สาธร<br>↓ ๔๔ 002 สาธร<br>↓ ๔๔ 002 สาธร<br>↓ ๔๔ 002 สาธร<br>↓ ๔๔ 2562<br>↓ ๔๔ 2562<br>↓ ๔ 2562<br>↓ ๔ 2562<br>↓ ๔ | รันที่<br>✓ 04/07/2562<br>✓ 05/07/2562<br>✓ 09/07/2562<br>✓ 10/07/2562 | นลาที่บันทึก<br>09:05 09:38 09:39 09:40 09:43 09:45 09:46 09:49 09:50 11:33 13:15<br>09:05 09:38 09:39 09:40 09:43 09:45 09:46 09:49 09:50 10:15 11:14<br>15:26<br>10:54 10:55 | กะตามเครื่องบันทักเ |

> การตรวจสอบผ่านรายงาน สามารถทำได้โดย เลือกหน้าจอ งานบันทึกเวลา → เมนูย่อย เวลางานที่บันทึก →
 เลือก เมนูรายงาน → เลือก รายงานบัตรตอกเวลา → เลือก รายงานรายละเอียดการบันทึกเวลา → เลือก รูปแบบรายงาน
 ตามต้องการ

| 🖀 ระบบบันทึกเวลา                                    |                                                                                                    |                              |                                                                                         |                            |                                                          |
|-----------------------------------------------------|----------------------------------------------------------------------------------------------------|------------------------------|-----------------------------------------------------------------------------------------|----------------------------|----------------------------------------------------------|
| แฟม โอนเข้ากะ                                       | รายงาน หน้าต่าง วิธีใช้<br>รายงานบัตรตอกเวลา(W)                                                                                                    | •                            | รายงานรายละเอียดบันทึกเวลา (แสดงเวลารูดบัตร                                             | 2 ຄຣັ້າ)(2)                |                                                          |
| เครื่องคิดเลข ปฏิ์                                  | รายงานจานวนการตอกบตร แยกตามสายรถ(X)<br>รายงานบันทึกเรลาแสดงตามหน่วยงาน/ไซต์งาน(Y)                                                                        | -                            | รายงานรายละเอยดบนทกเวลา (แสดงเวลารูดบัตร<br>รายงานรายละเอียดบันทึกเวลา (แสดงเวลารูดบัตร | 8 ตรัง)(8)<br>14 ตรั้ง)(1) |                                                          |
| การตั้งค่า                                          | ลงทะเบียนรายงาน(Z)                                                                                                    |                              | รายงานรายชื่อพนักงานไม่รูดบัตร ตามกะ(Z)                                                 |                            |                                                          |
| งานเงินเดือน<br>                                    | <ul> <li>ผมสงกุดพบกงาน</li> <li>ผมสงกุดพบกงาน</li> <li>เอี อบา</li> <li>เอี 001 สำนักงานใหญ่</li> <li>เอี 002 สาธร</li> <li>&gt; เอี 003 สิลม</li> </ul> | รทัส<br>1900<br>1900<br>1900 | สาขา ชื่อสาขา<br>001 สำนักงานใหญ่<br>002 สาธร<br>003 สีลม<br>014 คลั้งรับ               |                            | ชื่อสาขาภาษาอื่น<br>Head Office<br>Sathorn<br>Talinochan |
| ไม่<br>เวลาทำงานที่<br>บันทึก                       |                                                                                                    |                              |                                                                                         |                            | r um gu na r                                             |
| ราชา<br>กะทำ<br>งานพนักงาน<br>ราชา<br>องบเอีย่าล่าง |                                                                                                    |                              |                                                                                         |                            |                                                          |
| เวลา<br>🧕<br>อนุมัติลางาน                           |                                                                                                    |                              |                                                                                         |                            |                                                          |
| ผลการ<br>ศานวณบัน                                   |                                                                                                    |                              |                                                                                         |                            |                                                          |

<u>ตัวอย่าง</u> รายงานรายละเอียดบันทึกเวลา (แสดงเวลารูดบัตร 8 ครั้ง)

| สังแต่วัน            | ส้งแต่วันที่ 01/07/2562 ถึง 10/07/2562 |              |            |            |           |            |            |                |            | หน้า                 | หน้าที่ 1/1 |  |
|----------------------|----------------------------------------|--------------|------------|------------|-----------|------------|------------|----------------|------------|----------------------|-------------|--|
| รหัส                 | ปือพนั                                 | กงาน         | วันที      | ครั้งที่ 1 | ดรังที่ 2 | ครั้งที่ 3 | ครั้งที่ 4 | ครั้งที่ 5     | ครั้งที่ 6 | ครั้งที่ 7           | ครั้งที่ 8  |  |
| สาขา                 | 003                                    | สีลม         |            |            |           |            |            |                |            |                      |             |  |
| แผนก                 | A002                                   | บัญชีการเงิน |            |            |           |            |            |                |            |                      |             |  |
| 0001 นายทดสอบ บีพลัส |                                        | ดสอบ บิพลัส  | 04/07/2562 | 09:05      | 09:38     | 09:39      | 09:40      | 09; <b>4</b> 3 | 09:45      | 09: <mark>4</mark> 6 | 09:49       |  |
|                      |                                        |              | 05/07/2562 | 09:05      | 09:38     | 09:39      | 09:40      | 09:43          | 09:45      | 09: <mark>4</mark> 6 | 09:49       |  |
|                      |                                        |              | 09/07/2562 | 15:26      |           |            |            |                |            |                      |             |  |
|                      |                                        |              | 10/07/2562 | 10:54      | 10:55     |            |            |                |            |                      |             |  |